شرکت مهندسی کامپیوتر پژواک واحد مهندسی نرم افزار **نصب اس کیو ال سرور فول ۲۰۰۸ بر روی سرور مرکز** 

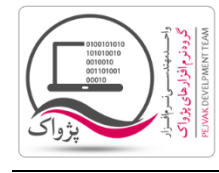

برای نصب نرم افزار اس کیو ال سرور ۲۰۰۸ فول (Microsoft SQL Server 2008 ) باید ابتدا دی وی دی نصب نرم افزار را بر روی سیستم قرار داده و پس از استخراج فایل وارد مسیر نصب شده و Setup.exe را اجرا کنید و مراحل زیر را به ترتیب انجام دهید.

۱. با ورود به صفحه اتوران نصب اس کیو ال سرور ۲۰۰۸ سربرگ Planning فعال است.

| 🙀 SQL Server Installation Center | <u>_8×</u>                                                                                                    |
|----------------------------------|----------------------------------------------------------------------------------------------------|
| Planning<br>Installation         | Hardware and Software Requirements View the hardware and software requirements.                                                                                                    |
| Maintenance<br>Tools             | Security Documentation<br>View the security documentation.                                                                                                    |
| Resources<br>Advanced            | Online Release Notes<br>View the latest information about the release.                                                                                                    |
| Options                          | System Configuration Checker<br>Launch a tool to check for conditions that prevent a successful SQL Server installation.                                                                                        |
|                                  | Install Upgrade Advisor<br>Upgrade Advisor analyzes any SQL Server 2005 or SQL Server 2000 components that are installed<br>and identifies issues to fix either before or after you upgrade to SQL Server 2008. |
| λ                                | Online Installation Help<br>Launch the online installation documentation.                                                                                                    |
|                                  | How to Get Started with SQL Server 2008 Failover Clustering<br>Read instructions on how to get started with SQL Server 2008 failover clustering.                                                                |
|                                  | Upgrade Documentation<br>View the document about how to upgrade to SQL Server 2008 from SQL Server 2000 or SQL Server 2005.                                                                                     |
|                                  |                                                                                                    |
| SQL Server 2008                  |                                                                                                    |

۲. باید وارد صفحه Installation شوید.

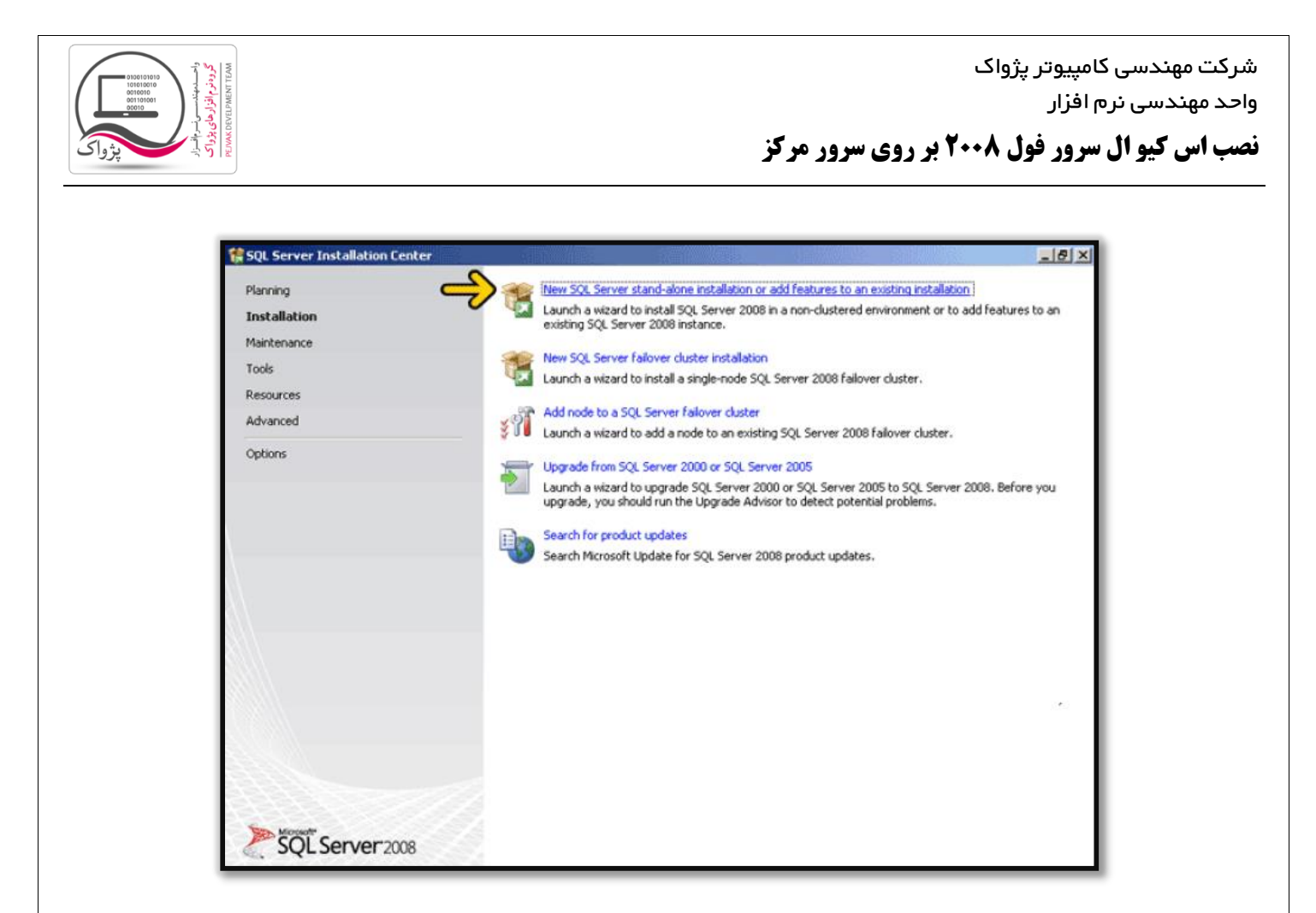

New SQL Server stand-alone installation or add features to an بر روی گزینه اول Installation بر روی گزینه اول. ۳ کلیک کنید تا مفحه زیر ظاهر گردد.

در این صفحه اگر هر یک از ردیف ها Error یا Warning بدهد بهتر است اس کیو ال را نصب نکنید و حتماً خطا ها را برطرف کنید. اگر نصب برنامه را با خطا ادامه دهید احتمال نصب نشدن بسیار بالا خواهد بود.

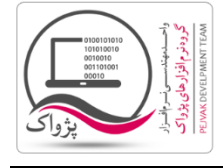

| Setup Support Rules | Operation completed, Passed: 6. Failed 0. Warning 0. Skipped | o.     |
|---------------------|--------------------------------------------------------------|--------|
|                     | Hide details <<                                              | Re-ru  |
|                     | View detailed report                                         |        |
|                     | Rule                                                         | Status |
|                     | Minimum operating system version                             | Passed |
|                     | Setup administrator                                          | Passed |
|                     | Restart computer                                             | Passed |
|                     | Windows Management Instrumentation (WMI) service             | Passed |
|                     | Consistency validation for SQL Server registry keys          | Passed |
|                     | Long path names to files on SQL Server installation media    | Passed |
|                     |                                                              |        |

۴. در صفحه بالا بر روی دکمه OK کلیک کنید تا وارد مرحله بعد شوید.

| 🚼 SQL Server 2008 Setup                             |                                                                                                    | 8 ×       |
|-----------------------------------------------------|----------------------------------------------------------------------------------------------------|-----------|
| Product Key<br>Specify the edition of SQL Serv      | r 2008 to install.                                                                                                    |           |
| Product Key<br>License Terms<br>Setup Support Files | Specify a free edition of SQL. Server or provide a SQL. Server product key to validate this instance of SQL.<br>Server 2008. Enter the 25-character key from the Microsoft certificate of authenticity or product packaging,<br>you specify Enterprise Evaluation, the instance will be activated with a 180-day expiration. To upgrade from<br>one edition to another edition;<br>Enterprise Evaluation<br>Enterprise Evaluation<br>C Enter the product key:<br>JDBYG-HQG69-P9H84-XDTPG-34M88 | , 1F<br>n |
|                                                     |                                                                                                    |           |
|                                                     | < Back Mext > Cano                                                                                                    | el        |

۵. در این قسمت باید شماره سریال نرم افزار را وارد کنید، این گزینه به صورت خودکار پر شده و کافی است شما بر روی دکمه کلیک کنید تا وارد صفحه بعد شوید.

نصب اس کیو ال سرور فول ۲۰۰۸ بر روی سرور مرکز

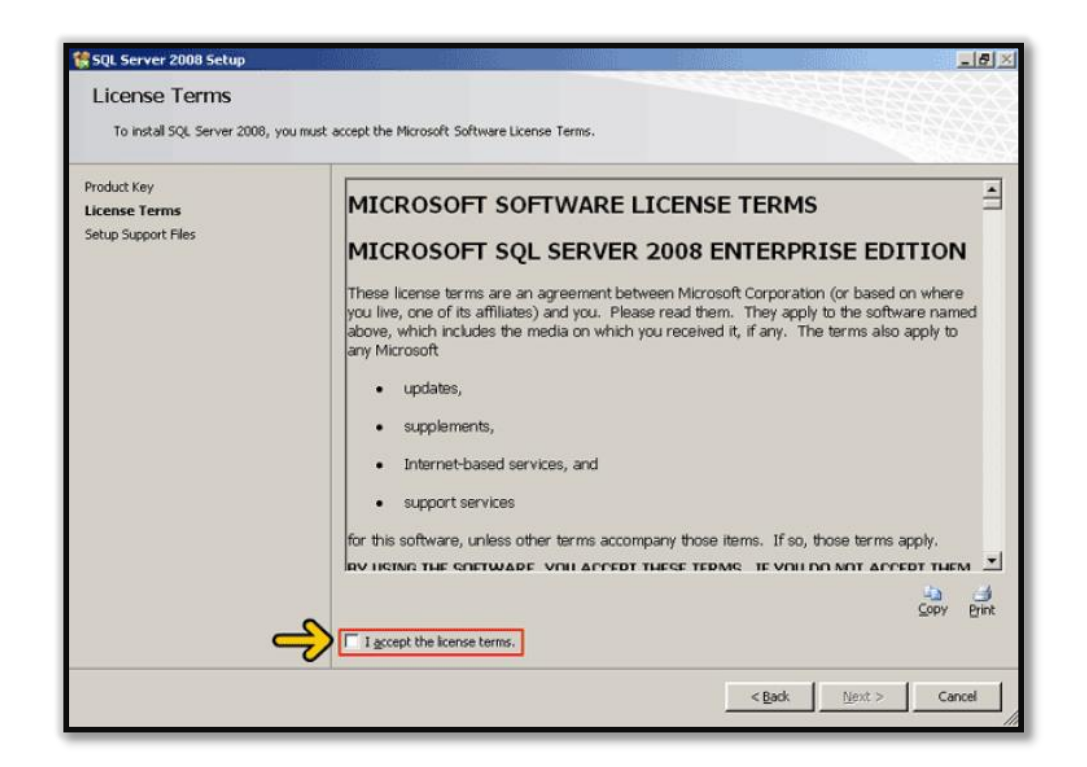

۶. تیک l accept the license terms را فعال کنید.

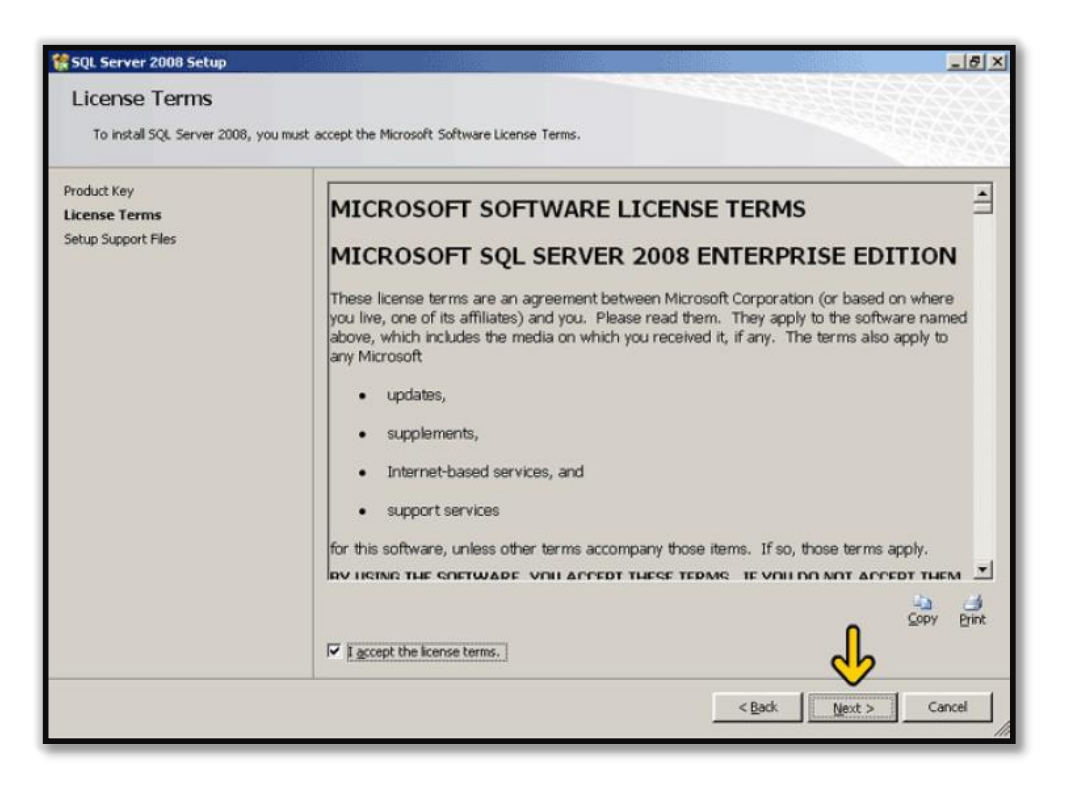

۰۷. پس از فعال کردن تیک l accept the license terms بر روی دکمه Next کلیک کنید تا وارد صفحه بعد شوید.

نصب اس کیو ال سرور فول ۲۰۰۸ بر روی سرور مرکز

| SQL Server 2008 Setup             |                                                |                                    | _8 |
|-----------------------------------|------------------------------------------------|------------------------------------|----|
| Setup Support Files               |                                                |                                    |    |
| Click Install to install Setup Si | inport files. To install or update SOL Service | er 2008, these files are required. |    |
| and a star to motor sough a       | about they to show a show of a set             |                                    |    |
| roduct Key                        | The following components are                   | required for SOL Server Setup:     |    |
| icense Terms                      | Feature Name                                   | Qualus                             |    |
| Setup Support Files               | Setup Support Files                            | 20002                              |    |
|                                   |                                                |                                    |    |
|                                   |                                                |                                    |    |
|                                   |                                                |                                    |    |
|                                   |                                                |                                    |    |
|                                   |                                                |                                    |    |
|                                   |                                                |                                    |    |
|                                   |                                                |                                    |    |
|                                   |                                                |                                    |    |
|                                   |                                                |                                    |    |
|                                   |                                                |                                    |    |
|                                   |                                                |                                    |    |
|                                   |                                                |                                    |    |
|                                   |                                                |                                    |    |
|                                   |                                                |                                    |    |
|                                   |                                                |                                    |    |
|                                   |                                                |                                    |    |
|                                   |                                                |                                    |    |
|                                   |                                                |                                    | 1  |
|                                   |                                                | {                                  | 6  |
|                                   |                                                | 4                                  | 2  |

۸. در صفحه بالا بر روی دکمه Install کلیک کنید تا صفحه آماده نصب شود.

| Setup Support Rules<br>Setup Support Rules identify p<br>before Setup can continue.                            | i<br>problems that might occur when you install SQL Server Setup support files. Fai                         | lures must be corrected |
|----------------------------------------------------------------------------------------------------|----------------------------------------------------------------------------------------------------|-------------------------|
| etup Support Rules<br>sature Selection<br>sk Space Requirements<br>ror and Usage Reporting<br>stallation Rules | Operation completed. Passed: 10. Failed 0. Warning 0. Skipped 1 Hide details_<< <u>View detailed report</u> | Berun                   |
| eady to Install<br>stallation Browner                                                                          | Rule                                                                                                    | Status                  |
| istallation Progress<br>complete                                                                               | Fusion Active Template Library (ATL)                                                                        | Passed                  |
|                                                                                                    | Unsupported SQL Server products                                                                             | Passed                  |
|                                                                                                    | Performance counter registry hive consistency                                                               | Passed                  |
|                                                                                                    | Previous releases of SQL Server 2008 Business Intelligence Devi                                             | elop Passed             |
|                                                                                                    | Previous CTP Installation                                                                                   | Passed                  |
|                                                                                                    | Consistency validation for SQL Server registry keys                                                         | Passed                  |
|                                                                                                    | Computer domain controller                                                                                  | Passed                  |
|                                                                                                    | Microsoft .NET Application Security                                                                         | Not applicable          |
|                                                                                                    | Sedition WOW64 platform                                                                                     | Passed                  |
|                                                                                                    | Windows PowerShell                                                                                          | Passed                  |
|                                                                                                    | Windows Firewall                                                                                            | Passed                  |
|                                                                                                    | 1 - L                                                                                                    | <b>Gb</b>               |

۹. در این صفحه باید تیک سبز تمام ردیف فعال باشد. و بر روی دکمه Next کلیک کنید تا وارد صفحه بعد شوید.

واحد مهندسی نرم افزار

نصب اس کیو ال سرور فول ۲۰۰۸ بر روی سرور مرکز

| etup Support Rules                                                                                                    | Eeatures:                                                                                                    | Description:                                                                                                    |
|----------------------------------------------------------------------------------------------------|----------------------------------------------------------------------------------------------------|----------------------------------------------------------------------------------------------------|
| eature Selection<br>isk Space Requirements<br>irror and Usage Reporting<br>installation Rules<br>ieady to Install<br>installation Progress<br>iomplete | Instance Features Database Engine Services SQL Server Replication Full-Text Search Analysis Services Reporting Services Business Intelligence Development Studio Clent Tools Connectivity Integration Services Clent Tools Backwards Compatibility Clent Tools SDK SQL Server Books Online Management Tools - Complete SQL Clent Connectivity SDK Microsoft Sync Framework Redistributable Features | Server features are instance-aware and<br>have their own registry hives. They<br>support multiple instances on a computer |
| _                                                                                                    | Redistributable Features                                                                                                    |                                                                                                    |

۱۰. در صفحه بالا در قسمت Features بر روی دکمه Select All کلیک کرده تا تمام گزینه ها فعال شود.

| clustered.                                                                                                    | Features:                                                                      | Description:                                                                                                    |
|----------------------------------------------------------------------------------------------------|--------------------------------------------------------------------------------|----------------------------------------------------------------------------------------------------|
| Setup Support Rules<br>Feature Selection<br>Instance Configuration<br>Disk Space Requirements<br>Server Configuration<br>Database Engine Configuration<br>Reporting Services Configuration<br>Reporting Services Configuration<br>Error and Usage Reporting<br>Installation Rules<br>Ready to Install<br>Installation Progress<br>Complete | Instance Features                                                              | Server features are instance-aware and<br>have their own registry hives. They<br>support multiple instances on a computer. |
|                                                                                                    | Select All Unselect All Shared feature directory: G:\Program Files\Microsoft S | SQL Server                                                                                                    |

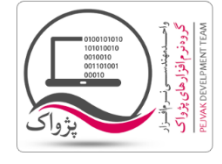

۱۱. پس از انتخاب همه آیتم ها بر روی دکمه Next کلیک کنید تا وارد مرحله بعد شوید.

| SQL Server 2008 Setup                                                                                                    |                                                                                                 |                                                     |                                                                         |                                                                         |                                   | _ @ × |
|----------------------------------------------------------------------------------------------------|-------------------------------------------------------------------------------------------------|-----------------------------------------------------|-------------------------------------------------------------------------|-------------------------------------------------------------------------|-----------------------------------|-------|
| Instance Configuration<br>Specify the name and instance ID                                                                                                    | n<br>for the SQL Server instance                                                                |                                                     |                                                                         |                                                                         |                                   |       |
| Setup Support Rules Configuration                                                                                                    | Default instance     Named instance:                                                            | MSSQLS                                              | ERVER                                                                   |                                                                         |                                   |       |
| Disk Space Requirements<br>Server Configuration<br>Database Engine Configuration<br>Analysis Services Configuration<br>Reporting Services Configuration<br>Error and Usage Reporting<br>Installation Rules<br>Ready to Install<br>Installation Progress<br>Complete | Instance ID:<br>Instance goot directo                                                           | MSSQLS                                              | ERVER<br>am Files\Microsoft SQ                                          | L Server)                                                               |                                   |       |
|                                                                                                    | SQL Server directory<br>Analysis Services dire<br>Reporting Services di<br>Installed instances: | : G:\Progr<br>ectory: G:\Progr<br>rectory: G:\Progr | am Files\Microsoft SQ<br>am Files\Microsoft SQ<br>am Files\Microsoft SQ | (L Server)(MSSQL10.MS<br>(L Server)(MSAS10.MSS<br>(L Server)(MSRS10.MSS | SQLSERVER<br>QLSERVER<br>QLSERVER |       |
|                                                                                                    | Instance                                                                                        | Features                                            | Edition                                                                 | Version                                                                 | Instance ID                       |       |
|                                                                                                    |                                                                                                 |                                                     |                                                                         |                                                                         |                                   |       |
|                                                                                                    |                                                                                                 |                                                     | < <u>B</u> ack                                                          | Next >                                                                  | Cancel H                          | elp   |

۱۲. در تصویر بالا بر روی گزینه Default Instance کلیک کنید و سپس بر روی دکمه Next کلیک کنید.

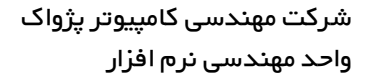

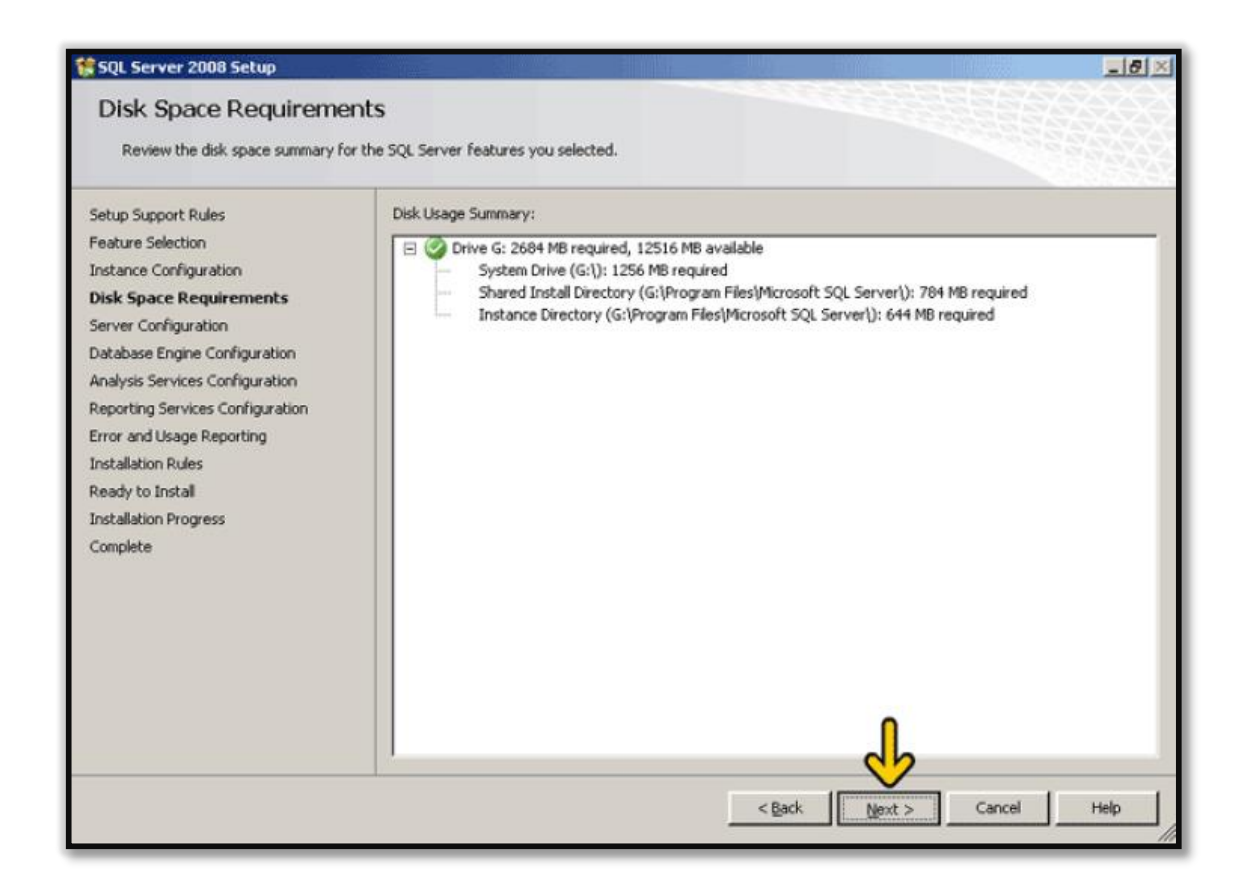

۱۳. در صفحه بالا بر روی دکمه Next کلیک کرده تا وارد صفحه زیر شوید.

واحد مهندسی نرم افزار

نصب اس کیو ال سرور فول ۲۰۰۸ بر روی سرور مرکز

| Setup Support Rules<br>Product Key<br>Jcense Terms                                                      | Service Accounts Collation                                                        | use a separate account for each S                                            | QL Server service                                            | . <u> </u>                                                         |
|----------------------------------------------------------------------------------------------------|-----------------------------------------------------------------------------------|------------------------------------------------------------------------------|--------------------------------------------------------------|--------------------------------------------------------------------|
| Feature Selection                                                                                       | Service                                                                           | Account Name                                                                 | Password                                                     | Startup Type                                                       |
| nstance Configuration                                                                                   | SQL Server Agent                                                                  |                                                                              |                                                              | Manual                                                             |
| Disk Space Requirements                                                                                 | SQL Server Database Engine                                                        |                                                                              |                                                              | Automatic _                                                        |
| Server Configuration                                                                                    | SQL Server Analysis Services                                                      |                                                                              |                                                              | Automatic                                                          |
| Database Engine Configuration                                                                           | Sql Server Reporting Services                                                     |                                                                              |                                                              | Automatic                                                          |
| Analysis Services Configuration                                                                         | SQL Server Integration Service                                                    | es 10.0 NT AUTHORITY(Network                                                 |                                                              | Automatic                                                          |
| inst-and usage Reporting<br>installation Rules<br>Ready to Install<br>Installation Progress<br>Complete | These services will be configure<br>older Windows versions the use<br>click Help. | ed automatically where possible to<br>er will need to specify a low privileg | ame account for a<br>use a low privileg<br>ge account. For r | all SQL Server service<br>ge account. On some<br>more information, |
|                                                                                                    | Service                                                                           | Account Name                                                                 | Password                                                     | Startup Type                                                       |
|                                                                                                    |                                                                                   | Management .                                                                 |                                                              | Macual                                                             |
|                                                                                                    | SQL Full-text Filter Daemon La                                                    | uncher                                                                       |                                                              | · rorror ·                                                         |

۱۴. با توجه به تصویر بالا شما می بایست تنظیمات سرور و همچنین تنظیمات زبان فارسی را انجام دهید.

واحد مهندسی نرم افزار

نصب اس کیو ال سرور فول ۲۰۰۸ بر روی سرور مرکز

| Cature Connect Dular                                                      |                                                                                 |                                                                                                    |                                                                                                    |                                          |    |
|---------------------------------------------------------------------------|---------------------------------------------------------------------------------|----------------------------------------------------------------------------------------------------|----------------------------------------------------------------------------------------------------|------------------------------------------|----|
| Secup Support Rules                                                       | Service Accounts Collation                                                      |                                                                                                    |                                                                                                    |                                          |    |
| Product Key                                                               | Microsoft recommends that you                                                   | use a separate account for each S                                                                                                    | QL Server service                                                                                                    |                                          | -1 |
| Feature Selection                                                         | Service                                                                         | Account Name                                                                                                    | Password                                                                                                    | Startup Type                             | П  |
| Instance Configuration<br>Disk Space Requirements<br>Server Configuration | SQL Server Agent                                                                |                                                                                                    |                                                                                                    | Manual                                   | 1  |
|                                                                           | SQL Server Database Engine                                                      |                                                                                                    |                                                                                                    | Automatic                                |    |
|                                                                           | SQL Server Analysis Services                                                    |                                                                                                    |                                                                                                    | Automatic                                |    |
| atabase Engine Configuration                                              | Sgl Server Reporting Services                                                   |                                                                                                    |                                                                                                    | Automatic                                | 11 |
| Analysis Services Configuration                                           | SQL Server Integration Service                                                  | IS 10.0 NT AUTHORITY Network                                                                                                    |                                                                                                    | Automatic                                | 11 |
| Reporting Services Configuration                                          |                                                                                 |                                                                                                    |                                                                                                    |                                          | 11 |
| Error and Usage Reporting                                                 |                                                                                 | [                                                                                                    |                                                                                                    |                                          |    |
| Installation Rules                                                        |                                                                                 | Use the s                                                                                                    | ame account for                                                                                                    | all SQL Server service                   |    |
| Installation Progress                                                     |                                                                                 |                                                                                                    |                                                                                                    | 0                                        |    |
| Complete                                                                  | These services will be configur<br>older Windows versions the us<br>click Help. | ed automatically where possible to u<br>er will need to specify a low privileg                                                                                                    | use a low project<br>ge account. For i                                                                                                    | ge account. On some<br>more information, | •  |
|                                                                           | Service                                                                         | Account Name                                                                                                    | Password                                                                                                    | Startup Type                             | Ē  |
|                                                                           |                                                                                 | Management of the second second s | and the second second sec | Macual                                   |    |
|                                                                           | SQL Full-text Filter Daemon La                                                  | uncher                                                                                                    |                                                                                                    | Inidi Juidi                              |    |

۱۵. با توجه به تصویر بالا بر روی دکمه Use the same account for all SQL Server service کلیک کنید تا صفحه زیر باز شود.

واحد مهندسی نرم افزار

نصب اس کیو ال سرور فول ۲۰۰۸ بر روی سرور مرکز

| Server Configuration<br>Specify the configuration.                                                                           |                                                                    |                                                            |                   |              |       |
|----------------------------------------------------------------------------------------------------|--------------------------------------------------------------------|------------------------------------------------------------|-------------------|--------------|-------|
| Setup Support Rules<br>Product Key<br>License Terms                                                                          | Service Accounts Collation                                         | a separate account for each S                              | QL Server service | э.           | 1     |
| Feature Selection                                                                                                    | Service                                                            | Account Name                                               | Password          | Startup Type |       |
| Instance Configuration                                                                                                    | SQL Server Agent                                                   |                                                            |                   | Manual       | la la |
| Disk Space Requirements                                                                                                    | SQL Server Database Engine                                         |                                                            |                   | Automatic    | 100   |
| Server Configuration<br>Database Engine Configuration<br>Analysis Services Configuration<br>Reporting Services Configuration | SQL Server Analysis Services                                       |                                                            |                   | Automatic    |       |
|                                                                                                    | Sql Server Reporting Services                                      |                                                            |                   | Automatic    |       |
|                                                                                                    | SQL Server Integration Services 10.                                | 0 NT AUTHORITY(Network                                     |                   | Automatic    | (Feed |
| Error and Usage Reporting<br>Installation Rules<br>Ready to Install<br>Installation Progress                                 | Use the same account for all SC<br>Specify a user name and passwor | QL Server 2008 services<br>d for all SQL Server service ac | counts.           |              |       |
| Complete                                                                                                    | Account Name:                                                      |                                                            |                   | Browse       | ٤     |
|                                                                                                    | Password:                                                          |                                                            | _ ok {            | Cancel       |       |

۱۶. با توجه به تصویر بالا گزینه Account Name را باز کنید.

واحد مهندسی نرم افزار

نصب اس کیو ال سرور فول ۲۰۰۸ بر روی سرور مرکز

| Server Configuration<br>Specify the configuration.    |                                   |                                   |                   |              |   |
|-------------------------------------------------------|-----------------------------------|-----------------------------------|-------------------|--------------|---|
| Setup Support Rules<br>Product Key<br>License Terms   | Service Accounts Collation        | a separate account for each S     | QL Server service | 8.           | - |
| Feature Selection                                     | Service                           | Account Name                      | Password          | Startup Type |   |
| Instance Configuration                                | SQL Server Agent                  |                                   |                   | Manual       | 1 |
| Disk Space Requirements<br>Server Configuration       | SQL Server Database Engine        |                                   |                   | Automatic    | 1 |
|                                                       | SQL Server Analysis Services      |                                   |                   | Automatic    |   |
| Database Engine Configuration                         | Sql Server Reporting Services     |                                   |                   | Automatic    |   |
| Analysis Services Configuration                       | SQL Server Integration Services 1 | 0.0 NT AUTHORITY Network          |                   | Automatic    |   |
| Error and Usage Reporting<br>Installation Rules       | Use the same account for all      | QL Server 2008 services           |                   |              | ţ |
| Ready to Install<br>Installation Progress<br>Complete | Specify a user name and passw     | ord for all SQL Server service ac | counts.           | Browse       |   |
|                                                       |                                   | YNETWORK SERVICE<br>YSYSTEM       | ОК                | Cancel       |   |

۱۷. گزینه دوم NT AUTHORITY\SYSTEM را انتخاب کنید ( مطابق تصویر زیر )

واحد مهندسی نرم افزار

نصب اس کیو ال سرور فول ۲۰۰۸ بر روی سرور مرکز

| Server Configuration<br>Specify the configuration.                                                       |                                                                                                    |                                    |                              |                   |              |               |
|----------------------------------------------------------------------------------------------------|----------------------------------------------------------------------------------------------------|------------------------------------|------------------------------|-------------------|--------------|---------------|
| Setup Support Rules<br>Product Key<br>License Terms                                                      | Service Accounts                                                                                                    | vilation  <br>ids that you use a : | separate account for each 50 | QL Server service |              | -             |
| Feature Selection                                                                                        | Service                                                                                                    |                                    | Account Name                 | Password          | Startup Type |               |
| Instance Configuration                                                                                   | SQL Server Agent                                                                                                    |                                    |                              |                   | Manual       |               |
| Disk Space Requirements                                                                                  | SQL Server Databa                                                                                                    | ise Engine                         |                              |                   | Automatic    | in the second |
| Server Configuration                                                                                     | SQL Server Analysi                                                                                                    | s Services                         |                              |                   | Automatic    |               |
| Database Engine Configuration                                                                            | Sql Server Reporting Services                                                                                                    |                                    |                              |                   | Automatic    |               |
| Analysis Services Configuration                                                                          | SQL Server Integration Services 10.0                                                                                                    |                                    | NT AUTHORITY(Network         |                   | Automatic    |               |
| Error and Usage Reporting<br>Installation Rules<br>Ready to Install<br>Installation Progress<br>Complete | Use the same account for all SQL Server 2008 services          Specify a user name and password for all SQL Server service accounts.         Account Name:       NT AUTHORITY\SYSTEM         Password:       OK |                                    |                              |                   |              |               |
|                                                                                                    | <u> </u>                                                                                                    |                                    |                              | Ŷ                 |              |               |

۱۸. با توجه به تصویر بالا بر روی دکمه OK کلیک کنید.

واحد مهندسی نرم افزار

نصب اس کیو ال سرور فول ۲۰۰۸ بر روی سرور مرکز

| Server Configuration                                                                                     |                                                                               |                                                                            |                                                            |                                                                    |
|----------------------------------------------------------------------------------------------------|-------------------------------------------------------------------------------|----------------------------------------------------------------------------|------------------------------------------------------------|--------------------------------------------------------------------|
| Setup Support Rules<br>Product Key<br>Joense Terms                                                       | Service Accounts Collation                                                    | separate account for each S                                                | iQL Server service                                         | o. 🔺                                                               |
| Feature Selection                                                                                        | Service                                                                       | Account Name                                                               | Password                                                   | Startup Type                                                       |
| Instance Configuration                                                                                   | SQL Server Agent                                                              | NT AUTHORITY(SYSTEM                                                        |                                                            | Manual _                                                           |
| Disk Space Requirements                                                                                  | SQL Server Database Engine                                                    | NT AUTHORITY(SYSTEM                                                        |                                                            | Automatic                                                          |
| Server Configuration                                                                                     | SQL Server Analysis Services                                                  | NT AUTHORITY\SYSTEM                                                        | l.                                                         | Automatic _                                                        |
| Database Engine Configuration                                                                            | Sql Server Reporting Services                                                 | NT AUTHORITY(SYSTEM                                                        |                                                            | Automatic 3                                                        |
| Analysis Services Configuration                                                                          | SQL Server Integration Services 10.0                                          | NT AUTHORITY(SYSTEM                                                        |                                                            | Automatic                                                          |
| Error and Usage Reporting<br>Installation Rules<br>Ready to Install<br>Installation Progress<br>Complete | These services will be configured aut<br>older Windows versions the user will | Use the s<br>omatically where possible to<br>need to specify a low privile | ame account for a<br>use a low privileo<br>ge account. For | all SQL Server service<br>ge account. On some<br>more information, |
|                                                                                                    | citick metp.                                                                  |                                                                            | 1.4.500.000.00                                             |                                                                    |
|                                                                                                    | Service                                                                       | Account Name                                                               | Password                                                   | Startup Type                                                       |
|                                                                                                    | SQL Full-text Filter Daemon Launcher                                          |                                                                            |                                                            | Manual                                                             |
|                                                                                                    | 4                                                                             |                                                                            |                                                            |                                                                    |

۱۹. سپس بر روی سربرگ Collation کلیک کنید تا وارد این سربرگ شوید که بتوانید تنظیمات زبان فارسی را انجام دهید.

نصب اس کیو ال سرور فول ۲۰۰۸ بر روی سرور مرکز

| Specify the configuration.                                                                                                    |                                                                                                    |           |
|----------------------------------------------------------------------------------------------------|----------------------------------------------------------------------------------------------------|-----------|
| Setup Support Rules<br>Product Key<br>License Terms<br>Feature Selection<br>Instance Configuration<br>Disk Space Requirements<br>Server Configuration<br>Analysis Services Configuration<br>Analysis Services Configuration<br>Error and Usage Reporting<br>Installation Rules<br>Ready to Install<br>Installation Progress<br>Complete | Service Accounts       Collation         Database Engine:       Arabic_CL_AS         Latin1-General, case-insensitive, accent-sensitive, kanatype-insensitive, width-insensitive for Unicode Data, SQL Server Sort Order 52 on Code Page 1252 for non-Unicode Data         Analysis Services:         Arabic_CL_AS         Latin1-General, case-insensitive, accent-sensitive, kanatype-insensitive, width-insensitive         Warning: The Database Engine and Analysis Services collations are not the same. | Customize |

۲۰. در تصویر بالا بر اولین روی کمه Customize کلیک کنید تا صفحه زیر باز شود.

واحد مهندسی نرم افزار

نصب اس کیو ال سرور فول ۲۰۰۸ بر روی سرور مرکز

| 😤 SQL Server 2008                                                                                                    | Setup                                                                                                    | _ <u>8</u> × |
|----------------------------------------------------------------------------------------------------|----------------------------------------------------------------------------------------------------|--------------|
| Server Conf<br>Specify the conf                                                                                                    | iguration.                                                                                                    |              |
| Setup Support Rules<br>Product Key<br>License Terms<br>Feature Selection<br>Instance Configurat<br>Disk Space Requirem<br><b>Server Configura</b><br>Database Engine Co<br>Analysis Services (C<br>Reporting Services (C<br>Error and Usage Reg<br>Installation Rules<br>Ready to Install<br>Installation Progress<br>Complete | Customize the SQL Server 2008 Database Engine Collation         Select the collation you would like to use:            Windows collation designator and sort order          Collation designator:         Arabic            Binary             Binary             Gase-sensitive             Gase-sensitive             Qacent-sensitive             Qu collation, used for backwards compatibility             SQL Abliction_CP850_CL_A1             SQL_Abliction_CP850_CL_A5             Qalation description:             Latin1-General, case-insensitive, accent-sensitive, kanatype-insensitive, width-insensitive for             Diata, SQL Server Sort Order 49 on Code Page 650 for non-Unicode Data             OK | Customize    |
|                                                                                                    | < Back Next >                                                                                                    | Cancel Help  |

۲۱. در تصویر کشوی Collation designator را باز کنید.

نصب اس کیو ال سرور فول ۲۰۰۸ بر روی سرور مرکز

| Specify the confi                                                                                                    | guration.                                                                                                    |                     |           |
|----------------------------------------------------------------------------------------------------|----------------------------------------------------------------------------------------------------|---------------------|-----------|
| Setup Support Rules<br>Product Key<br>License Terms<br>Feature Selection<br>Instance Configurat                                       | Select the collation you would like to use:                                                                                                    | -                   | Qustomize |
| Disk Space Requirem<br>Server Configural<br>Database Engine Co<br>Analysis Services Cc<br>Reporting Services (<br>Error and Usage Reg | Collador gesignator: Persial_100<br>Binary Macedonian_FYROM_90<br>Matese_100<br>Maori_100<br>Macedonian_fYROM_90<br>Matese_100<br>Modern_Spanish_100<br>Modern_Spanish_100<br>Modern_Spanish_100<br>Persial_100<br>SQL collation_for Cr_A5 |                     | Customize |
| nstallation Rules<br>Ready to Install<br>Installation Progress<br>Complete                                                            | SQL_ARDiction_CP850_CI_AI<br>SQL_ARDiction_CP850_CI_AS<br>SQL_ARDiction_CP650_CI_AS<br>SQL_ARDiction_Pref_CP850_CI_AS<br>Collation description:                                                                                            | -                   | ne.       |
|                                                                                                    | Latin1-General, case-insensitive, accent-sensitive, kanatype-insensitive, width-insens<br>Unicode Data, SQL Server Sort Order 49 on Code Page 850 for non-Unicode Data                                                                     | stive for<br>Cancel |           |

۲۲. گزینه Persian\_100 را انتخاب کنید همچنین تیک گزینه Accent-Sensitive را فعال کنید و بر روی دکمه OK کلیک کنید.

واحد مهندسی نرم افزار

نصب اس کیو ال سرور فول ۲۰۰۸ بر روی سرور مرکز

| 😵 SQL Server 2008 '                                                                                                    | 5etup                                                                                                    | _8×         |
|----------------------------------------------------------------------------------------------------|----------------------------------------------------------------------------------------------------|-------------|
| Server Confi<br>Specify the confi                                                                                                    | guration.                                                                                                    |             |
| Setup Support Rules<br>Product Key<br>License Terms<br>Peature Selection<br>Instance Configurat<br>Disk Space Requirem<br>Server Configural<br>Database Engine Co<br>Analysis Services Cc<br>Reporting Services Cc<br>Reporting Services C<br>Error and Usage Reg<br>Installation Rules<br>Ready to Install<br>Installation Progress<br>Complete | Ustomize the SQL Server 2008 Database Engine Collation         Select the collation you would like to use: <ul> <li></li></ul> | Customize   |
|                                                                                                    | Back Next >                                                                                                    | Cancel Help |

۲۳. با کلیک بر روی دکمه OK صفحه زیر نمایش داده خواهد شد.

واحد مهندسی نرم افزار

نصب اس کیو ال سرور فول ۲۰۰۸ بر روی سرور مرکز

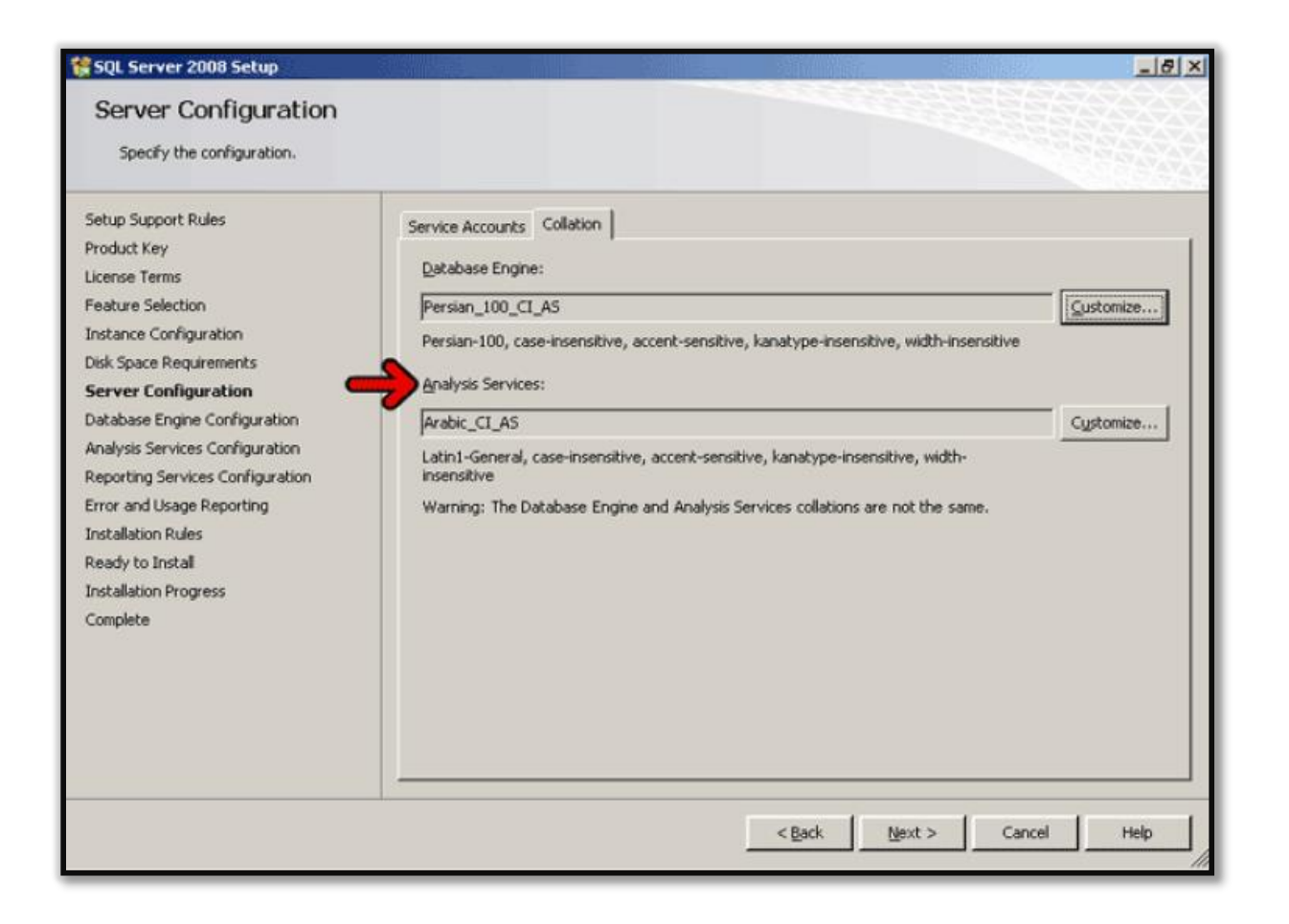

۲۴. تمام تنظیماتی که برای گزینه اول ( Database Engine ) انجام داده اید عیناً برای گزینه Analysis Services نیز انجا دهید.

نصب اس کیو ال سرور فول ۲۰۰۸ بر روی سرور مرکز

| Server Configuration<br>Specify the configuration.                                                                                                    |                                                                                                    |           |
|----------------------------------------------------------------------------------------------------|----------------------------------------------------------------------------------------------------|-----------|
| Setup Support Rules<br>Product Key<br>License Terms<br>Feature Selection<br>Instance Configuration<br>Disk Space Requirements                                                                                                    | Service Accounts         Collation           Database Engine:                                                 | ustomize  |
| Server Configuration<br>Database Engine Configuration<br>Analysis Services Configuration<br>Reporting Services Configuration<br>Error and Usage Reporting<br>Installation Rules<br>Ready to Install<br>Installation Progress<br>Complete | Persian_100_CT_AS<br>Persian-100, case-insensitive, accent-sensitive, kanatype-insensitive, width-insensitive | Cystomize |
|                                                                                                    | <back next=""> Cance</back>                                                                                   | Help      |

۲۵. بر روی دکمه Next کلیک کنید تا مرحله بعد را ادامه دهیم.

واحد مهندسی نرم افزار

نصب اس کیو ال سرور فول ۲۰۰۸ بر روی سرور مرکز

| SQL Server 2008 Setup                                                                                                    |                                                                                                    |                                                                                                    |        | <u>_ 8 ×</u>                                        |
|----------------------------------------------------------------------------------------------------|----------------------------------------------------------------------------------------------------|----------------------------------------------------------------------------------------------------|--------|-----------------------------------------------------|
| Database Engine Config<br>Specify Database Engine authentice                                                                                                    | <b>juration</b><br>ation security mode, a                                                                                                    | administrators and data director                                                                                                    | ies.   |                                                     |
| Setup Support Rules<br>Product Key<br>License Terms<br>Feature Selection<br>Instance Configuration<br>Disk Space Requirements<br>Server Configuration<br>Database Engine Configuration<br>Analysis Services Configuration<br>Reporting Services Configuration<br>Error and Usage Reporting<br>Installation Rules<br>Ready to Install | Account Provisi<br>Specify the a<br>Authenticatio<br>(© Windows a<br>(© Mixed Moo<br>Built-in SQL S<br>Enter passwo<br>Confirm pass<br>Specify SQL S | oning Data Directories FILES<br>uthentication mode and adminis<br>n Mode<br>authentication mode<br>de (SQL Server authentication a<br>erver system administrator acco<br>yrd:<br>Server administrators | STREAM | e Engine.<br>ion)<br>                               |
| Installation Progress<br>Complete                                                                                                    |                                                                                                    | t User Add Remove                                                                                                    | < Back | have unrestricted access to<br>the Database Engine. |

۲۶. در صفحه بالا بر روی دکمه Add Current User کلیک کنید.

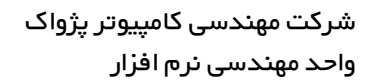

| SQL Server 2008 Setup                                                                                                    | X                                                                                                    |
|----------------------------------------------------------------------------------------------------|----------------------------------------------------------------------------------------------------|
| Database Engine Config<br>Specify Database Engine authentica                                                                                                    | juration<br>ition security mode, administrators and data directories.                                                                                                    |
| Setup Support Rules<br>Product Key<br>License Terms<br>Feature Selection<br>Instance Configuration<br>Disk Space Requirements<br>Server Configuration<br><b>Database Engine Configuration</b><br>Analysis Services Configuration<br>Reporting Services Configuration<br>Error and Usage Reporting<br>Installation Rules<br>Ready to Install<br>Installation Progress<br>Complete | Account Provisioning       Data Directories       FILESTREAM         Specify the authentication mode and administrators for the Database Engine.         Authentication Mode            • Windows authentication mode             • Mode (SQL Server authentication and Windows authentication)          Built-in SQL Server system administrator account         Enter password:         Specify SQL Server administrators         SRV2003)Administrator (Administrator)         SQL Server administrators to the Database Engine.         Add Current User       Add |

۲۷. بر روی دکمه Next کلیک کنید تا وارد مرحله بعد شوید.

نصب اس کیو ال سرور فول ۲۰۰۸ بر روی سرور مرکز

| SQL Server 2008 Setup                                                                                                    |                                                                                                    | _ @ × |
|----------------------------------------------------------------------------------------------------|----------------------------------------------------------------------------------------------------|-------|
| Analysis Services Config<br>Specify Analysis Services administrat                                                                                                    | juration<br>ors and data directories.                                                                                                    |       |
| Setup Support Rules<br>Product Key<br>License Terms<br>Peature Selection<br>Instance Configuration<br>Disk Space Requirements<br>Server Configuration<br>Database Engine Configuration<br>Analysis Services Configuration<br>Error and Usage Reporting<br>Installation Rules<br>Ready to Install<br>Installation Progress<br>Complete | Account Provisioning Data Directories Specify which users have administrative permissions for Analysis Services.  SRV2003)Administrator (Administrator) Analysis Services administrator access to Analysis Services. | ,     |
|                                                                                                    | Add <u>Gurrent User</u> Add <u>Remove</u>                                                                                                    |       |
|                                                                                                    | < Back Next > Cancel                                                                                                    | Help  |

۲۸. با توجه به تصویر بالا، ابتدا بر روی دکمه Add Current User کلیک کنید و سپس بر روی دکمه Next کلیک کنید.

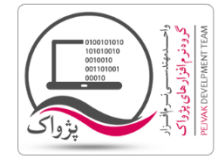

نصب اس کیو ال سرور فول ۲۰۰۸ بر روی سرور مرکز

| 🚼 SQL Server 2008 Setup                                                                                                    | <u>_8_</u>                                                                                                    |
|----------------------------------------------------------------------------------------------------|----------------------------------------------------------------------------------------------------|
| Reporting Services Confi<br>Specify the Reporting Services confi                                                                                                    | figuration<br>guration mode.                                                                                                    |
| Setup Support Rules<br>Product Key<br>License Terms<br>Feature Selection<br>Instance Configuration<br>Disk Space Requirements<br>Server Configuration<br>Database Engine Configuration<br>Analysis Services Configuration<br>Reporting Services Configuration<br>Error and Usage Reporting<br>Installation Rules<br>Ready to Install<br>Installation Progress<br>Complete | <ul> <li>Install the native mode default configuration.</li> <li>Setup will install the report server and configure it in Native mode to use the default values. The report server is usable as soon as Setup is finished.</li> <li>Install the SharePoint integrated mode default configuration.</li> <li>Setup will create the report server database in SharePoint integrated mode and configure the report server to use the default values. However, integrated operations will not be supported until a minimal installation of a SharePoint product or technology is deployed on the report server computer and the Reporting Services Add-in for SharePoint Technologies is installed and configured on the instance of the SharePoint product or technology you are using.</li> <li>Install, but do not gonfigure the report server.</li> <li>Setup will install, but will not configure, the report server software. After installation is finished, you can use the Reporting Services Configuration tool to set options that are required to run the report server.</li> </ul> |
|                                                                                                    | < Back Next > Cancel He                                                                                                    |

۲۹. در صفحه بالا بر روی دکمه Next کلیک کنید.

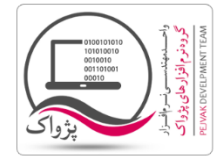

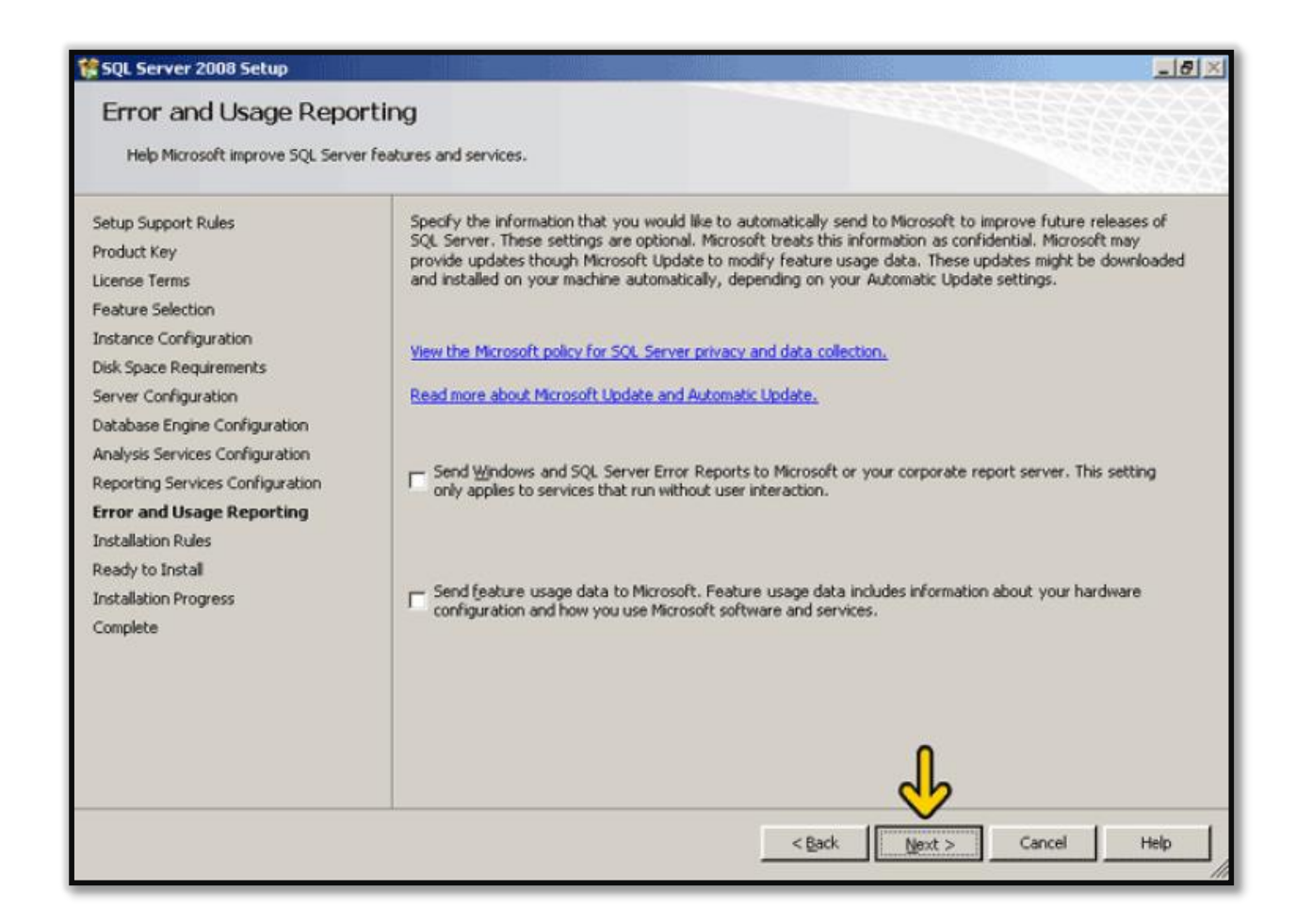

۳۰. در صفحه بالا بر روی دکمه Next کلیک کنید.

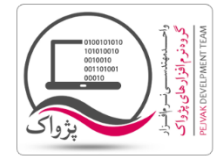

| 🐕 SQL Server 2008 Setup                                                                            |                                                                                                    |                                 |                     | X           |
|----------------------------------------------------------------------------------------------------|----------------------------------------------------------------------------------------------------|---------------------------------|---------------------|-------------|
| Installation Rules<br>Setup is running rules to determin                                           | e if the installation process wi                                                                                                    | ll be blocked. For more inform  | nation, click Help. |             |
| Setup Support Rules<br>Product Key<br>License Terms<br>Feature Selection<br>Instance Configuration | Operation completed. Pa<br>Hide details <<<br>View detailed report                                                                                                    | issed: 11. Failed 0. Warning    | g 0. Skipped 0.     | Berun       |
| Disk Space Requirements                                                                            | D: fa                                                                                                    |                                 | 6                   | habur       |
| Server Configuration                                                                               | Same architecture                                                                                                    | installation                    | 9                   | acced       |
| Analysis Services Configuration                                                                    | Cross language inst                                                                                                    | talation                        | P                   | assed       |
| Reporting Services Configuration                                                                   | Existing dustered or duster-prepared instance                                                                                                    | P                               | assed               |             |
| Error and Usage Reporting                                                                          | Reporting Services Catalog Database File Existence     Reporting Services Catalog Temporary Database File Existence     SQL Server 2005 Express tools     Operating system supported for edition |                                 | nce P               | assed       |
| Installation Rules                                                                                 |                                                                                                    |                                 | File Existence      | assed       |
| Ready to Install<br>Installation Progress                                                          |                                                                                                    |                                 | E.                  | assed       |
| Complete                                                                                           |                                                                                                    |                                 | E                   | assed       |
|                                                                                                    | FAT32 File System                                                                                                    |                                 | B                   | assed       |
|                                                                                                    | SQL Server 2000 Analysis Services (64-bit) install action                                                                                                    |                                 | l action            | assed       |
|                                                                                                    |                                                                                                    |                                 | e.                  | assed       |
|                                                                                                    | Previous releases of                                                                                                    | of Microsoft Visual Studio 2008 |                     | assed       |
|                                                                                                    |                                                                                                    |                                 | < Back              | Cancel Help |

۳۱. در صفحه بالا بر روی دکمه Next کلیک کنید.

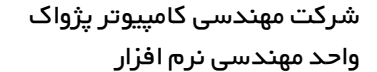

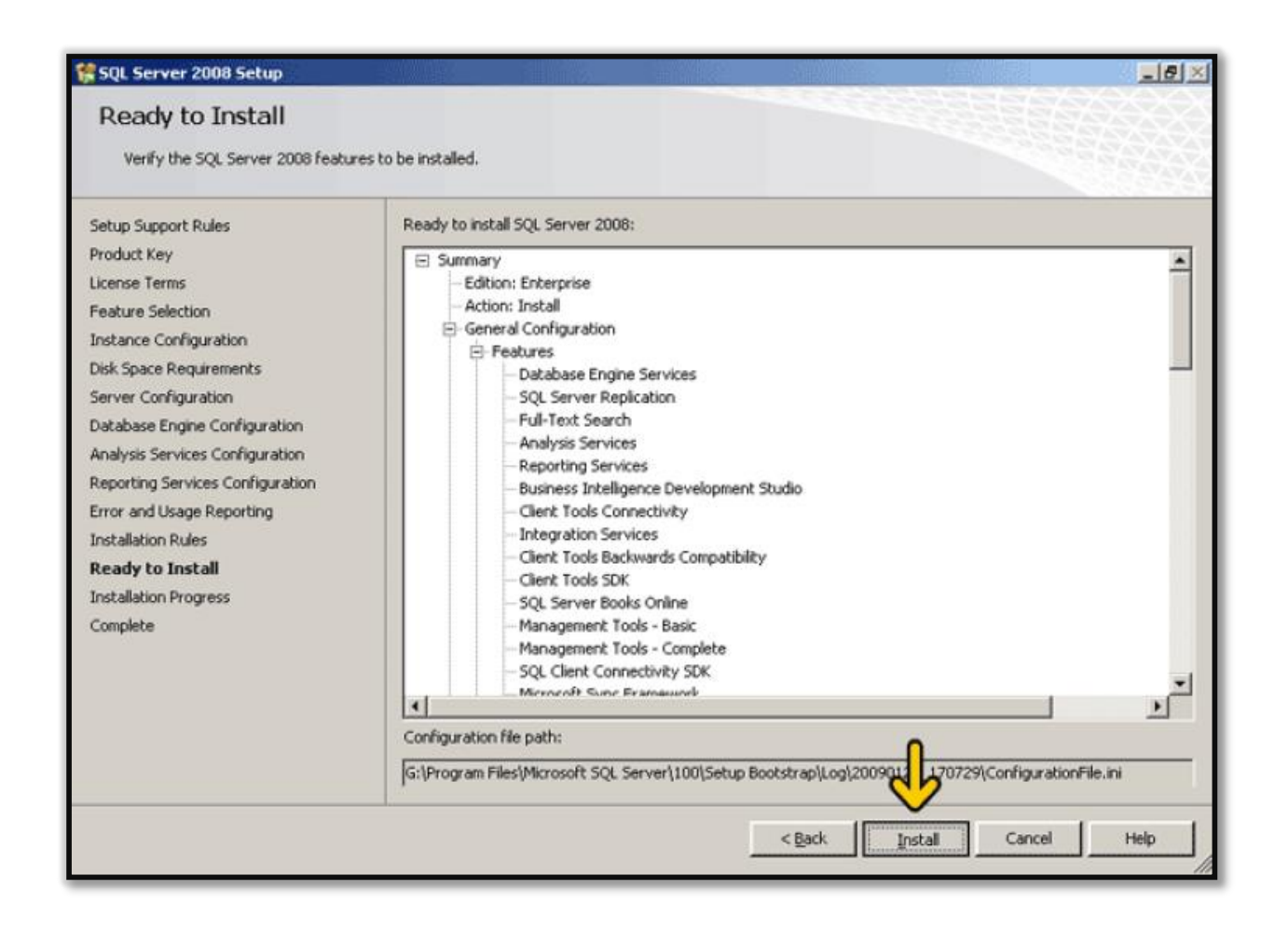

۳۲. در تصویر بالا بر روی دکمه Install کلیک کنید.

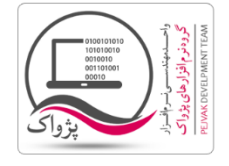

واحد مهندسی نرم افزار

۳۳.

نصب اس کیو ال سرور فول ۲۰۰۸ بر روی سرور مرکز

| Installation Progress                                                                              |                                          |         |    |  |
|----------------------------------------------------------------------------------------------------|------------------------------------------|---------|----|--|
| Setup Support Rules<br>Product Key<br>License Terms<br>Feature Selection<br>Instance Configuration | Setup process complete                   |         |    |  |
|                                                                                                    | Feature Name                             | Status  | •  |  |
| Jisk space Requirements                                                                            | Database Engine Services                 | Success |    |  |
| Database Engine Configuration                                                                      | SQL Server Replication                   | Success |    |  |
| Analysis Services Configuration                                                                    | Pull-Text Search                         | Success |    |  |
| Reporting Services Configuration                                                                   | Analysis Services                        | Success |    |  |
| Error and Usage Reporting                                                                          | Reporting Services                       | Success |    |  |
| Installation Rules                                                                                 | Integration Services                     | Success |    |  |
| Ready to Install<br>Installation Progress<br>Complete                                              | Client Tools Connectivity                | Success |    |  |
|                                                                                                    | Management Tools - Complete              | Success |    |  |
|                                                                                                    | Client Tools SDK                         | Success |    |  |
|                                                                                                    | Client Tools Backwards Compatibility     | Success |    |  |
|                                                                                                    | Business Intelligence Development Studio | Success | _  |  |
|                                                                                                    | Management Tools - Basic                 | Success | -1 |  |
|                                                                                                    | 1-1                                      | d d     |    |  |

در این صفحه بر روی دکمه Next کلیک کنید.

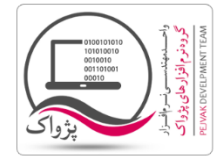

| 😫 SQL Server 2008 Setup                                                                                                    |                                                                                                    | 8 × |
|----------------------------------------------------------------------------------------------------|----------------------------------------------------------------------------------------------------|-----|
| Complete<br>Your SQL Server 2008 installation                                                                                                    | completed successfully.                                                                                                    |     |
| Setup Support Rules<br>Product Key<br>License Terms<br>Feature Selection<br>Instance Configuration<br>Disk Space Requirements<br>Server Configuration<br>Database Engine Configuration<br>Analysis Services Configuration<br>Reporting Services Configuration<br>Error and Usage Reporting<br>Installation Rules<br>Ready to Install<br>Installation Progress<br>Complete | Summary log file has been saved to the following location:<br><u>G:lProgram Files/Microsoft SQL Server/1001Setup Bootstrap/Log/20090126_170729_<br/>Summary_srv2003_20090126_170729.txt</u><br>Information about the Setup operation or possible next steps:<br>Vour SQL Server 2008 installation completed successfully.                                                                                                    | _   |
|                                                                                                    | The following notes apply to this release of SQL Server only.<br>Microsoft Update<br>For information about how to use Microsoft Update to identify updates for SQL Server 2008, see the Microsof<br>Update Web site <http: ?linkid="108409" fwlink="" go.microsoft.com=""> at http://go.microsoft.com/fwlink/?LinkId=<br/>108409.<br/>Reporting Services<br/>The non-time Content of the Content of the Content of</http:> |     |

۳۴. در صفحه بالا بر روی دکمه Close کلیک کنید.

نصب اس کیو ال سرور فول ۲۰۰۸ بر روی سرور مرکز

| Complete<br>Your SQL Server 2008 installation                                                                                                    | completed successfully.                                                                                                    |
|----------------------------------------------------------------------------------------------------|----------------------------------------------------------------------------------------------------|
| Setup Support Rules<br>Product Key<br>License Terms<br>Feature Selection<br>Instance Configuration<br>Disk Space Requirements<br>Server Configuration<br>Database Engine Configuration<br>Analysis Services Configuration<br>Reporting Services Configuration<br>Error and Usage Reporting<br>Installation Rules<br>Ready to Install<br>Installation Progress<br>Complete | Summary log file has been saved to the following location:<br>SilProgram Files/Microsoft. SQL Server/1001Setup BootstrapiLool/20090126_170729<br>Summary_srv2003_20090126_170729.txt<br>Information about the Setup operation or possible next steps:<br>Vour SQL Server 2008 installation completed successfully.<br>SQL Server 2008 Setup<br>Vou must restart the computer to complete SQL Server Setup.<br>Normation about the Setup to this pase of SQL Server only.<br>Microsoft Update<br>For information about how to use Microsoft Update to identify updates for SQL Server 2008, see the Microsoft<br>Update Web site <a href="http://go.microsoft.com/fwink/?LinkId=108409&gt;">http://go.microsoft.com/fwink/?LinkId=108409&gt;"&gt;http://go.microsoft.com/fwink/?LinkId=108409&gt;"&gt;http://go.microsoft.com/fwink/?LinkId=1</a> |

تبریک، نرم افزار Microsoft SQL Server 2008 بر روی سیستم شما با موفقیت نصب شد، پس از کلیک بر روی دکمه OK در تصویر بالا، سیستم شما Restart شده و می توانید از اس کیو ال سرور استفاده کنید.